## Instruksjoner for installering og fjerning av Macintosh PDE (Printing Dialog Extension) versjon 8

Denne Viktig-filen inneholder installeringsinstruksjoner for PDE på Macintosh OS X-systemer. PDE er standardutvidelsen for utskriftsdialogboksen (Printing Dialog Extension) som tilføyer flere alternativer for skriverfunksjoner. PDEen kan installeres i Macintosh OS 10.5 og nyere.

Mappen <Product Brand> inneholder mappen PSDM10\_XX\_YY\_YY, der XX er forkortelsen for navnet på selskapet og YY\_YY er versjonsnummeret. Denne mappen inneholder en installeringsmappe som omfatter følgende metapakke (.mpkg) og én enkeltpakke (.pkg):

- <Produktmerke> Driver Installer.mpkg
- <Produktmerke> PDE Installer.pkg

<Product Brand> Driver Installer.mkpg-pakken installerer all nødvendig programvare på datamaskinen (både filter og PDE). Hvis du velger én av enkeltpakkene (.pkg), kan du installere bare deler av den nødvendige programvareinstallasjonen.

<Product Brand> PDE Installer.pkg-pakken er utvidelsen til standard utfskriftsvinduet i Mac OS, og inneholder flere utskriftsalternativer for skriveren. Installeringsprogrammet støtter installering på flere språk. Når du logger deg på operativsystemet, vil brukergrensesnittet vises med ønsket språk. Hvis denne versjonen ikke støtter språket du har valgt, er standardspråket engelsk.

Før du fortsetter må du kontakte Macintosh-administratoren for å kontrollere at du har nødvendig tilgang til å installere PDE.

**MERK:** Vilkårene som brukes i installeringstrinnene, gjelder for Macintosh OS 10.5. Hvis du skal installere i en annen OS-versjon, kan det hende at vilkårene er litt forskjellig.

## Slik installerer du PDE i Macintosh OS X:

MERK: Det er ikke nødvendig å fjerne en tidligere versjon av driveren før du installerer en ny.

- 1. Start < Product Brand> Driver Installer.mpkg og følg instruksjonene i installeringsprogrammet.
- 2. Velg Systemvalg på Apple-menyen.
- 3. Select Skriver og telefaks.
- 4. Velg plusstegnet (+).
- 5. Velg Line Printer Daemon LPD på Protokoll-menyen.
- 6. Skriv inn IP-adressen for skriveren i Adresse-feltet. Du finner IP-adressen på skriveren.
- 7. Skriv inn navnet på den faktiske utskriftstjeneren i *Kø*-feltet. Du finner kønavnet hvis du kontrollerer utskriftstjeneren på SCS. Hvis du ikke angir et kønavn, kan det føre til at jobber ikke blir sendt til skriveren.
- 8. I listen Skriv ut med velger du skriverprogramvare.
- 9. I søkefeltet Skriverprogramvare skriver du inn merkenavnet. For eksempel "Kodak".
- 10. Velg <merke><modell><versjon>PPD fra en liste med skrivere. For eksempel "Kodak Digimaster 8.0 PPD".
- 11. Klikk på *Legg til.* Skriveren vises i vinduet *Skriverliste*.

## Slik fjerner du PDE:

Du fjerner driveren fullstendig fra systemet når du sletter alle filene på følgende steder:

- Papir-katalog Slett mappen /<navn på selskap>/<navn på produkt> i mappen /Library/Application Support.
- Skriverdriver Slett <produktkode>.bundle-filen i /Library/Printers/<navn på selskap>/<navn på produkt>.
- PPD
  Olatta and dulation do

Slett <produktkode>\_xx.PPD-filen i /Library/Printers/PPDs/Contents/Resources/xx.lproj, der xx er en tosifret kode som angir språk.

- Kvittering Slett <navn på selskap navn på produkt>.pkg-filen i /Library/Receipts.
- Filter
  Slett filterfilen i /usr/libexec/cups/filter/<navn på selskap>/<navn på produkt>.